# ้คู่มือระบบรายงานคะแนนสอบนักศึกษาพยาบาลศาสตรบัณฑิต E-Score RSON

### <u>นักศึกษาพยาบาล (ปริญญาตรี)</u>

1. เข้าเว็บไซต์โรงเรียนพยาบาลรามาธิบดี คณะแพทยศาสตร์โรงพยาบาลรามาธิบดี มหาวิทยาลัยมหิดล

https://www.rama.mahidol.ac.th/nursing/th

### 2. คลิกที่แบนเนอร์ E-Score RSON

| C autrinfuction<br>RANSIS                                                                                                    | FPIS<br>Faculty Practice<br>System            | SRS<br>Service<br>Request System | ทน่วยสื่อสารองค์กร<br>และสารสนเทศ | Newsletter             |
|----------------------------------------------------------------------------------------------------|-----------------------------------------------|----------------------------------|-----------------------------------|------------------------|
| ตำราวิชาการ                                                                                                    | การเสนอขอตำแหน่ง<br>ทางวิชาการ                | รามาธิบดี<br>พยาบาลสาร           | คลังภาพ                           | e-Learning<br>(แบบเกา) |
| คลัง<br>วีดิทัศน์                                                                                                    | สายตรง<br>ผู้อำนวยการ<br>โหล์ขนพยามาตามาชิมต์ | ของที่ระลึก                      |                                   | IT Tips                |
| รายนามผู้ที่<br>ชาตา<br>ชาตา | เค้รับรางวัล<br>ท่าคีเค่น<br>เาลรามาธิบคี     | Certificate                      | siinsu<br>างข้อสอบปรนัย E-Scor    | e RSON                 |

รูปภาพที่ 1. แสดงแบนเนอร์เข้าสู่ระบบ E-Score RSON

#### 3. ยืนยันตัวตนด้วย Username and Password

Username: รหัสนักศึกษา

Password: หมายเลขบัตรประชาชน

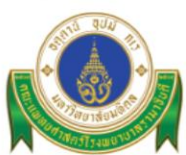

Ramathibodi School of Nursing, Mahidol University Faculty of Medicine Ramathibodi Hospital

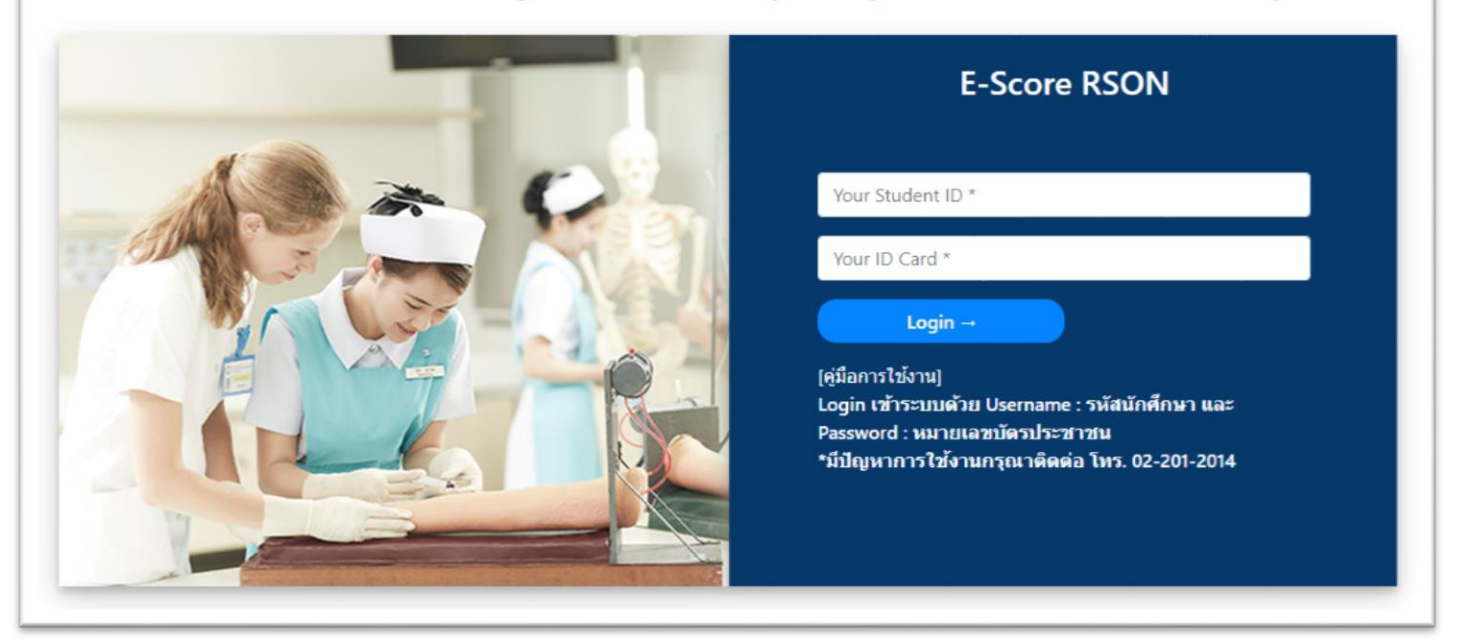

รูปภาพที่ 2. แสดงหน้าจอล็อกอินเข้าสู่ระบบ

 หน้าจอแสดงชื่อการสอบ และสถานการณ์ยืนยันผลคะแนน โดยเรียงตามปีการศึกษา แสดงรายละเอียด รหัสวิชา ชื่อวิชา ปีการศึกษา ชื่อการสอบ ค่า Mean, ค่า SD, ค่า Max, ค่า Min, คะแนน, วันที่สอบ และสถานะ

| Score RA                           | MA.                        |                                                          |                           |                                   |                               |                          |                             |                       |                | ***                                  | er opelie e             |
|------------------------------------|----------------------------|----------------------------------------------------------|---------------------------|-----------------------------------|-------------------------------|--------------------------|-----------------------------|-----------------------|----------------|--------------------------------------|-------------------------|
| อสาวรุสสัน ของเล็ก <b>ID พระสา</b> |                            |                                                          |                           |                                   |                               |                          |                             |                       |                |                                      |                         |
|                                    |                            |                                                          |                           |                                   |                               |                          |                             |                       |                |                                      |                         |
| เาดับที่                           | รพัสวัชา                   | ชื่อวิชา                                                 | ปีการศึกษา                | ชื่อการสอบ                        | ค่า Mean                      | ต่า SD                   | en Max                      | en Min                | คะแบบ          | วันที่สอบ                            | สถามะ                   |
| าลับที่<br>1.                      | <b>รงัสวิชา</b><br>RAN5408 | ร <b>อิธริสา</b><br>การพยาบาลมารดา-หารกและการผดุงครรภ์ 2 | <b>ปีการศึกษา</b><br>2564 | <b>ชื่อการสอบ</b><br>ผลสอบกลางกาศ | <mark>ตำ Mean</mark><br>25.38 | <del>ศำ</del> SD<br>3.78 | <del>ต่า Max</del><br>11.25 | <b>én Min</b><br>6.32 | คะแมน<br>32.00 | <b>วันที่สอบ</b><br>14 มิถุนายน 2564 | <b>สถานะ</b><br>ไม่ม่าน |

รูปภาพที่ 3. หน้าจอแสดงคะแนน

#### 5. ออกจากระบบ

| 🔘 โรงเรียนพ | ยาบาลรามา | ธิบดี                                |            |              |  |  |  |
|-------------|-----------|--------------------------------------|------------|--------------|--|--|--|
| Close ×     |           |                                      |            |              |  |  |  |
| หน้าหลัก    |           |                                      |            |              |  |  |  |
| ออกจากระบบ  | เอง       | เล็ก ID: พาตน                        |            |              |  |  |  |
| 0           |           |                                      |            |              |  |  |  |
|             | ชา        | ชื่อวิชา                             | ปีการศึกษา | ชื่อการสอบ   |  |  |  |
|             | 408       | การพยาบาลมารดา-ทารกและการผดุงครรภ์ 2 | 2564       | ผลสอบกลางภาค |  |  |  |
|             | 108       | การพยาบาลมารดา-ทารกและการผดุงครรภ์ 2 | 2564       | ผลสอบปลายภาค |  |  |  |
|             |           |                                      |            |              |  |  |  |
|             |           |                                      |            |              |  |  |  |
|             |           |                                      |            |              |  |  |  |

## รูปภาพที่ 4. หน้าจอออกจากระบบ